# PROCEDURE FOR APPLYING OF WORKING CAPITAL 1<sup>st</sup> TERM LOAN FOR STREET VENDORS ON PM SVANidhi PORTAL

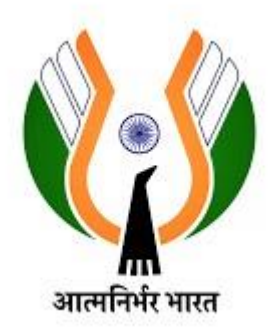

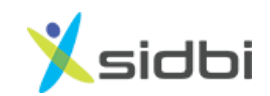

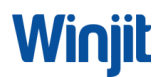

# STEP BY STEP PROCEDURE FOR APPLYING OF WORKING CAPITAL LOAN FOR STREET VENDORS ON PM SVANidhi PORTAL

## STEP'S FOR REGISTRATION FOR FIRST TERM LOAN

Step-1: Open https://pmsvanidhi.mohua.gov.in/.

PM SVANidhi FAQ -Digital Seva dge Center What's New Contact Us • AtmaNirbhar Nidhi A SPECIAL MICRO-CREDIT FACILITY FOR STREET VENDORS Apply Loan 10K Apply Loan 20K Apply Loan 50K Consent/Re-KYC Apply for LoR Apply Loan (Assam & Meghalaya) Nidhi se Samriddhi PMS - Dashboard Q Know Your Application Status Kind Attention:- For support on uploading bulk data plea

Step-2: Enter '*Mobile Number*' of Street Vendor. Select the check box of '*I am not a robot*' and click on the '*Request OTP*' button.

| PM Street Vendor's AtmaNirbhar Nidhi 🔔 🚫              | Welcome to PM SVANidhi |  |
|-------------------------------------------------------|------------------------|--|
| (PM SVANidhi)                                         | Applicant              |  |
| A SPECIAL MICRO-CREDIT FACILITY FOR<br>STREET VENDORS | Mobile Number *        |  |
| Government of India                                   | +91                    |  |
|                                                       | I'm not a robot        |  |
|                                                       | Request OTP            |  |
|                                                       |                        |  |
|                                                       |                        |  |

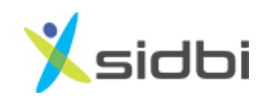

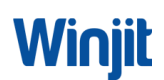

| PM SVANidhi                                                                           | Mining and Galar Alters<br>Mining of Mining and Galar Alters<br>Managed of Mais | Deput inter                                |
|---------------------------------------------------------------------------------------|---------------------------------------------------------------------------------|--------------------------------------------|
| PM Street Vendor's AtmaNirbha<br>(PM SVANidhi)<br>A SPECIAL MICRO-CREDIT FACILITY FOR | r Nidhi                                                                         | Velcome to <b>PM SVANidhi</b><br>Applicant |
| STREET VENDORS<br>Government of India                                                 | Mobile Nur<br>8952055                                                           | nber *<br>855<br>ta robot.                 |
|                                                                                       |                                                                                 | Request OTP                                |

Step-3: Enter 6 digits OTP received on Street Vendor Mobile Number and click on '*Verify OTP*' button. Upon verification of OTP, the user will be successfully login.

| PM Street Vendor's AtmaNirbhar Nidhi                  | Welcome to <b>PM SVANidhi</b>                        |
|-------------------------------------------------------|------------------------------------------------------|
| (PM SVANidhi)                                         | Login as Applicant                                   |
| A SPECIAL MICRO-CREDIT FACILITY<br>FOR STREET VENDORS | One Time Password                                    |
| Government of India                                   | registered Mobile Number 96XXXXXX73 Enter OTP* 02:42 |
|                                                       |                                                      |
|                                                       | Verify OTP                                           |
|                                                       | Resend OTP                                           |

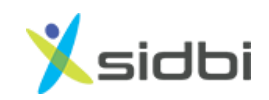

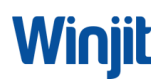

## CATEGORY SELECTION FOR THE TERM 1 LAON

Step-4: Do you have Aadhaar Card, select option as 'Yes or No'.

| PM SVANidhi                | I SVANidhi Kitaka und than Atkins<br>Between of total |                      |                    |
|----------------------------|-------------------------------------------------------|----------------------|--------------------|
| 1 Check Vendor Category    | 2 Fill Application Form                               | (3) Upload Documents | Submit Application |
| Do you have Aadhaar Card ? |                                                       |                      |                    |
| Ves No                     |                                                       |                      |                    |
|                            |                                                       |                      |                    |
|                            |                                                       |                      |                    |
|                            |                                                       |                      |                    |
|                            |                                                       |                      |                    |

Step-5: Select the Category of the Street Vendor.

| V | endor Ca | ategories                                                                                                    |        |
|---|----------|----------------------------------------------------------------------------------------------------|--------|
|   | Category | Eligiblity                                                                                                    | Select |
|   | Α        | Street vendors in possession of Certificate of Vending (CoV) / Identity Card issued by Urban Local Bodies (ULBs)                                                                                                    | •      |
|   | с        | Street vendors left out of the ULB led identification survey or who have started vending after completion of the survey and have been issued<br>Letter of Recommendation (LoR) to that effect by the ULB / Town Vending Committee (TVC) | •      |
|   | D        | Street vendors of surrounding development/ peri-urban / rural areas vending in the geographical limits of the ULBs and have been issued Letter of Recommendation (LoR) to that effect by the ULB / TVC                                  | •      |
|   |          |                                                                                                    |        |

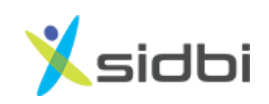

## **STEPS FOR CATEGORY 'A' APPLICANTS**

Step-6: If the Street Vendor selects category as A, then SRN no. will be asked. If SRN is not known, click on the link of '*Don't have SRN? Find here*'. A link for searching SRN will open in a new tab.

| V  | endor Ca  | tegories                                                                                                    |        |
|----|-----------|----------------------------------------------------------------------------------------------------|--------|
| Г  |           |                                                                                                    |        |
|    | Category  | Eligiblity                                                                                                    | Select |
|    | Α         | Street vendors in possession of Certificate of Vending (CoV) / Identity Card issued by Urban Local Bodies (ULBs)                                                                                                    | 0      |
|    | С         | Street vendors left out of the ULB led identification survey or who have started vending after completion of the survey and have been issued<br>Letter of Recommendation (LoR) to that effect by the ULB / Town Vending Committee (TVC) | •      |
|    | D         | Street vendors of surrounding development/ peri-urban / rural areas vending in the geographical limits of the ULBs and have been issued Letter of Recommendation (LoR) to that effect by the ULB / TVC                                  | •      |
| Ve | endor De  | tails                                                                                                    |        |
|    | Enter Sur | Vey Reference Number (SRN) * Search Don't have SRN? Find here                                                                                                    |        |
|    |           | Next                                                                                                    |        |
|    |           |                                                                                                    |        |

Step-7: To find SRN, choose State, enter the Mobile Number of the Street Vendor and click on the *'Search'* button. (Mobile Number should be the as per the data sent to GoI i.e., updated in tmepma portal)

| 🎐 PM SVANidhi         | Logout                                                                      |
|-----------------------|-----------------------------------------------------------------------------|
| Scheme                | Street Vendor Survey Search                                                 |
| PM SVANidhi           | Statet UED Name Vandez Id Pard Number                                       |
| Pre-Application Steps | - State Vendor to Cala Humber                                               |
| Vendor Survey List    | Select state                                                                |
| Urban Local Body      | Certificate of Vending No. Name of Street Vendor Father's Name/ Spouse Name |
| Lenders List          | Please enter SV Name Please enter Father's Name/                            |
| Notified State/UT     | - Mobile No.                                                                |
| Lender Instructions   | -<br>_                                                                      |
| User Manual           | -                                                                           |
| Payment Aggregator    | Search                                                                      |

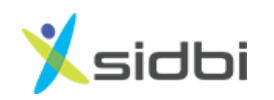

| PM SVANidhi           |                             | Ministry of Housing and Urban Affairs<br>Generated of India |                             | Logout |
|-----------------------|-----------------------------|-------------------------------------------------------------|-----------------------------|--------|
| Scheme                | Street Vendor Survey Search |                                                             |                             |        |
| PM SVANidhi           | State*                      | LILB Name                                                   | Vendor Id Card Number       |        |
| Pre-Application Steps |                             |                                                             |                             |        |
| Vendor Survey List    | MAHARASHIRA Y               | Nasnik                                                      | Please enter Vendor Id Card |        |
| Urban Local Body      | Certificate of Vending No.  | Name of Street Vendor                                       | Father's Name/ Spouse Name  |        |
| Lenders List          | -                           | Pooja                                                       | Deepak                      |        |
| Notified State/UT     | —<br>Mobile No.             |                                                             |                             |        |
| Lender Instructions   | 9050123456                  |                                                             |                             |        |
| User Manual           |                             |                                                             |                             |        |
| Payment Aggregator    | -                           | Search                                                      |                             |        |

Step-8: SRN number with green color will be displayed. Copy the 'SRN Number'.

| Lenders List Notified State/UT Mobile No. Lender Instructions User Manual Payment Aggregator Disbursement Targets of States & UTS Special Drives SPECIAL Drives V Name Father's Name/ Spouse Name Versite (Prev 1 / 1 Next > Last >>                                                                                                    | Lenders List   Notified State/UT   Mobile No.   Lender Instructions   User Manual   Payment Aggregator   Disbursement Targets of<br>States & UTS   Special Drives   SPECial Drives   SV Name   Father's Name/ Spouse Name   MAH3873645   Pooja Mahajan   Rajendra | Lenders List<br>Notified State/UT<br>Lender Instructions<br>User Manual<br>Payment Aggregator<br>Disbursement Targets of<br>States & UTs<br>Special Drives<br>SRN NO SV Name<br>Pooja Mahajan<br>Rajendra<br>(** First * Prev 1 / 1 Next * Last **                                                                                    | Urban Local Body        | Certifica  | ate of Vending No. | Name of Street Vendor | Father's Name/ Spouse Name  |          |
|----------------------------------------------------------------------------------------------------|----------------------------------------------------------------------------------------------------|----------------------------------------------------------------------------------------------------|-------------------------|------------|--------------------|-----------------------|-----------------------------|----------|
| Notified State/UT       Mobile No.         Lender Instructions                                                                                                    | Notified State/UT Mobile No.   Lender Instructions User Manual   Payment Aggregator Search   Disbursement Targets of States & UTs SV Name   Special Drives SV Name   Father's Name/ Spouse Name   Pooja Mahajan   Rajendra                                        | Notified State/UT   Lender Instructions   User Manual   Payment Aggregator   Disbursement Targets of   States & UTs   Special Drives   Special Drives     States & UTs   Special Drives     States & UTs     States & UTs     States & UTs   Special Drives     V     Mahajan     Rajendra     (** First * Prev 1 / 1 Next * Last **) | Lenders List            |            |                    | Pooja                 | Please enter Father's Name/ |          |
| Lender Instructions<br>User Manual<br>Payment Aggregator<br>Disbursement Targets of<br>States & UTS<br>Special Drives<br>SPR No SV Name Father's Name/ Spouse Name<br>Pooja Mahajan Rajendra<br>(« First « Prev 1 / 1 Next » Last »»                                                                                                    | Lender Instructions<br>User Manual<br>Payment Aggregator<br>Disbursement Targets of<br>States & UTS<br>Special Drives<br>SRN No SV Name Father's Name/ Spouse Name<br>Pooja Mahajan Rajendra                                                                      | Lender Instructions<br>User Manual<br>Payment Aggregator<br>Disbursement Targets of<br>States & UTS<br>Special Drives<br>SPC Name<br>Pooja Mahajan<br>Rajendra<br>(** First * Prev 1 / 1 Next * Last **                                                                                                    | Notified State/UT       | Mobile 1   | No.                |                       |                             |          |
| User Manual<br>Payment Aggregator<br>Disbursement Targets of<br>States & UTS<br>Special Drives<br>MAH3873645<br>Pooja Mahajan<br>Rajendra<br>(** First (* Prev) 1 / 1 Next *) Last **                                                                                                    | User Manual<br>Payment Aggregator<br>Disbursement Targets of<br>States & UTS<br>Special Drives<br>SRN No SV Name Father's Name/ Spouse Name<br>Pooja Mahajan Rajendra<br>(* First (Prev) 1 / 1 Next (Last **)                                                     | User Manual<br>Payment Aggregator<br>Disbursement Targets of<br>States & UTS<br>Special Drives<br>SRN No SV Name Father's Name/ Spouse Name<br>Pooja Mahajan Rajendra<br>(«First «Prev 1 / 1 Next» Last»»                                                                                                    | Lender Instructions     |            |                    |                       |                             |          |
| Search       Disbursement Targets of<br>States & UTs       Special Drives       MAH3873645       Pooja Mahajan       Rajendra       (** First (* Prev) 1 / 1 Next *) Last **                                                                                                    | Search       Disbursement Targets of<br>states & UTs       Special Drives       SRN No       MAH3873645       Pooja Mahajan       Rajendra                                                                                                    | Search       Disbursement Targets of<br>States & UTs       Special Drives       MAH3873645       Pooja Mahajan       Rajendra       (** First) * Prev 1 / 1 Next > Last >>                                                                                                    | User Manual             |            |                    |                       |                             |          |
| Disbursement Targets of<br>States & UTs<br>Special Drives SRN No SV Name SV Name Father's Name/ Spouse Name Pooja Mahajan Rajendra                                                                                                    | Disbursement Targets of<br>States & UTS<br>Special Drives<br>MAH3873645<br>SRN No<br>MAH3873645<br>SV Name<br>Father's Name/ Spouse Name<br>Pooja Mahajan<br>Rajendra<br>( « First « Prev 1 / 1 Next » Last »»                                                    | Disbursement Targets of<br>States & UTs<br>Special Drives SRN No String SV Name SV Name Pooja Mahajan Rajendra                                                                                                    | Payment Aggregator      |            |                    | Search                |                             |          |
| SRN No     SV Name     Father's Name/ Spouse Name       MAH3873645     SV Name     Pooja Mahajan         Rajendra                                                                                                    | Sindes & OTS     SRN No     SV Name     Father's Name/ Spouse Name       Special Drives     MAH3873645     SV Name     Pooja Mahajan       Rajendra                                                                                                    | Since & OTS     SRN No     SRN No     SV Name     Father's Name/ Spouse Name       MAH3873645     Pooja Mahajan     Rajendra                                                                                                    | Disbursement Targets of |            |                    |                       |                             |          |
| Special Drives     Image: Constraint of the system     Pooja Mahajan     Rajendra       Image: MAH3873645     Pooja Mahajan     Image: Constraint of the system     Image: Constraint of the system       Image: Constraint of the system     Image: Constraint of the system     Image: Constraint of the system     Image: Constraint of the system | Special Drives     Watter     Pooja Mahajan     Rajendra       MAH3873645     Pooja Mahajan     Reference                                                                                                    | Special Drives MAH3873645 Pooja Mahajan Rajendra                                                                                                    |                         | SRN No     | SV Name            |                       | Father's Name/ Spouse Name  | <b>~</b> |
| e« First e Prev 1 / 1 Next » Last »»                                                                                                    | «« First)     « Prev     1     / 1     Next »                                                                                                    | «« First « Prev 1 / 1 Next » Last »»                                                                                                    | Special Drives          | MAH3873645 | Pooja Mahajan      |                       | Rajendra                    |          |
|                                                                                                    |                                                                                                    |                                                                                                    |                         |            |                    |                       | «« First Prev 1 / 1 Next »  | st »»    |

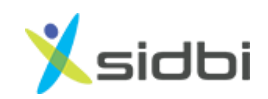

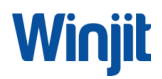

Step-9: In the previous tab enter the 'SRN' number and click on the 'Search' button.

| ategory   | Eligiblity                                                                                                    | Selec |
|-----------|----------------------------------------------------------------------------------------------------|-------|
| Α         | Street vendors in possession of Certificate of Vending (CoV) / Identity Card issued by Urban Local Bodies (ULBs)                                                                                                    | 0     |
| с         | Street vendors left out of the ULB led identification survey or who have started vending after completion of the survey and have been issued<br>Letter of Recommendation (LoR) to that effect by the ULB / Town Vending Committee (TVC) | •     |
| D         | Street vendors of surrounding development/ peri-urban / rural areas vending in the geographical limits of the ULBs and have been issued Letter of Recommendation (LoR) to that effect by the ULB / TVC                                  | •     |
|           |                                                                                                    |       |
| dor De    | tails                                                                                                    |       |
| Enter Sur | vey Reference Number (SRN) * MAH3873645 Search Don't have SRN2 Find here                                                                                                    |       |
|           |                                                                                                    |       |
|           | Navet                                                                                                    |       |

Step-10: SRN number along with Street Vendor details will be displayed. Confirm the SRN number by selecting the *check box*.

| Enter Survey Referen  | ce Number (SRN) *              | MAH3873645                           | Sea                              | arch             | <u>Don't h</u> a | ave SRN? Find here |
|-----------------------|--------------------------------|--------------------------------------|----------------------------------|------------------|------------------|--------------------|
| SRN No.<br>MAH3873645 | Application Name Pooja Mahajan |                                      | Father's/Spouse's Na<br>Rajendra | me               |                  |                    |
|                       | State<br>MAHARASHTRA           | ULB Name<br>Nashik Municipal Corpora | tions                            | Gender<br>Female | Age<br>24        | Date Of Birth      |
| Confirm SRN           |                                | Ν                                    | ext                              |                  |                  |                    |

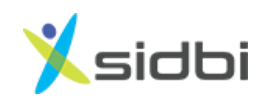

**Step-11:** Upload either '*ID card or Certificate of Vending or both'*. After clicking on the '*Next'* button, the user will proceed to the Loan Application Form.

| SRN No.                 | Application Name |                          | Father's/Spouse's Na | ame    |     |               |   |
|-------------------------|------------------|--------------------------|----------------------|--------|-----|---------------|---|
| манзя7зь45              | Pooja Mahajan    |                          | Rajendra             |        |     |               |   |
|                         | State            | ULB Name                 |                      | Gender | Age | Date Of Birth |   |
|                         | MAHARASHTRA      | Nashik Municipal Corpora | tions                | Female | 24  |               |   |
| Confirm SRN             |                  |                          |                      |        |     |               |   |
| Select one of the follo | wing option      |                          |                      |        |     |               |   |
| Certificate of Ven      | ıding (CoV)      |                          |                      |        |     |               |   |
| ldentity Card (ID )     | Card)            |                          |                      |        |     |               | • |
|                         |                  |                          |                      |        |     |               |   |
|                         |                  | 11                       | ext                  |        |     |               |   |

#### **STEPS FOR CATEGORY C AND D**

Step-12: If the Street Vendor selects categories as C or D, then the Street Vendor will be asked if they have been issued a '*Letter of Recommendation*' (LoR).

| Category   | Eligiblity                                                                                                    | Selec |
|------------|----------------------------------------------------------------------------------------------------|-------|
| Α          | Street vendors in possession of Certificate of Vending (CoV) / Identity Card issued by Urban Local Bodies (ULBs)                                                                                                    |       |
| С          | Street vendors left out of the ULB led identification survey or who have started vending after completion of the survey and have been issued<br>Letter of Recommendation (LoR) to that effect by the ULB / Town Vending Committee (TVC) | 0     |
| D          | Street vendors of surrounding development/ peri-urban / rural areas vending in the geographical limits of the ULBs and have been issued Letter of Recommendation (LoR) to that effect by the ULB / TVC                                  | •     |
| lly select | any one option                                                                                                    |       |

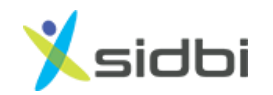

Step-13A (i): If the Street Vendor has LoR, then select the option 'I have been issued Letter of Recommendation (LoR) by ULB/ TVC.'

| Category                                                                    | Eligiblity                                                                                                    | Select |  |  |  |  |  |  |
|-----------------------------------------------------------------------------|----------------------------------------------------------------------------------------------------|--------|--|--|--|--|--|--|
| А                                                                           | Street vendors in possession of Certificate of Vending (CoV) / Identity Card issued by Urban Local Bodies (ULBs)                                                                                                    | •      |  |  |  |  |  |  |
| С                                                                           | Street vendors left out of the ULB led identification survey or who have started vending after completion of the survey and have been issued<br>Letter of Recommendation (LoR) to that effect by the ULB / Town Vending Committee (TVC) |        |  |  |  |  |  |  |
| D                                                                           | D Street vendors of surrounding development/ peri-urban / rural areas vending in the geographical limits of the ULBs and have been issued Letter of Recommendation (LoR) to that effect by the ULB / TVC                                |        |  |  |  |  |  |  |
| ,                                                                           | any one option                                                                                                    |        |  |  |  |  |  |  |
| I have                                                                      | been issued Letter of Recommendation (LoR) by ULB/TVC.                                                                                                    |        |  |  |  |  |  |  |
| <ul> <li>I have</li> <li>I have</li> <li>Enter Lol</li> </ul>               | been issued Letter of Recommendation (LoR) by ULB/TVC.  NOT been issued Letter of Recommendation (LoR) by ULB/TVC.  RApplication No *  Verify                                                                                           |        |  |  |  |  |  |  |
| <ul> <li>I have</li> <li>I have</li> <li>Enter Lol</li> <li>Lett</li> </ul> | any one option been issued Letter of Recommendation (LoR) by ULB/TVC. NOT been issued Letter of Recommendation (LoR) by ULB/TVC. RApplication No * Verify er of Recommendation (LoR) *                                                  |        |  |  |  |  |  |  |

Step-14A (i): Upload the Letter of Recommendation and click on the '*Next'* button. After clicking on the '*Next'* button the user will proceed to the Loan Application Form.

|           | Eligiblity                                                                                                    | Select |
|-----------|----------------------------------------------------------------------------------------------------|--------|
| Α         | Street vendors in possession of Certificate of Vending (CoV) / Identity Card issued by Urban Local Bodies (ULBs)                                                                                                    | •      |
| С         | Street vendors left out of the ULB led identification survey or who have started vending after completion of the survey and have been issued<br>Letter of Recommendation (LoR) to that effect by the ULB / Town Vending Committee (TVC) | •      |
| D         | Street vendors of surrounding development/ peri-urban / rural areas vending in the geographical limits of the ULBs and have been issued Letter of Recommendation (LoR) to that effect by the ULB / TVC                                  | •      |
| I have    | been issued Letter of Recommendation (LoR) by ULB/TVC. <u>NOT</u> been issued Letter of Recommendation (LoR) by ULB/TVC.                                                                                                    |        |
| -         | R Application No * Verify                                                                                                    | Ļ      |
| Inter Lor |                                                                                                    | · ·    |

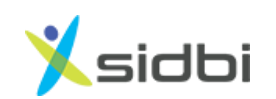

14-B (ii): If the Street Vendor has does not have an LoR, and then select the option '*I have* NOT been issued Letter of Recommendation (LoR) by ULB/ TVC.'

The message box will show message as 'You are requested to obtain LoR from concerned ULB/ Municipality and then apply for loan'.

| Category | Eligiblity                                                                                                    | Se |
|----------|----------------------------------------------------------------------------------------------------|----|
| Α        | Street vendors in possession of Certificate of Vending (CoV) / Identity Card issued by Urban Local Bodies (ULBs)                                                                                                    |    |
| С        | Street vendors left out of the ULB led identification survey or who have started vending after completion of the survey and have been issued<br>Letter of Recommendation (LoR) to that effect by the ULB / Town Vending Committee (TVC) | •  |
| D        | Street vendors of surrounding development/ peri-urban / rural areas vending in the geographical limits of the ULBs and have been issued Letter of Recommendation (LoR) to that effect by the ULB / TVC                                  |    |
| I have   | e any one option<br>been issued Letter of Recommendation (LoR) by ULB/TVC.                                                                                                    |    |

# STEPS FOR APPLICATION FORM FILLING OF FIRST TERM LOAN

Step-15: Enter the Aadhaar Number of Street Vendor and click on *'I am not Robot'* and then click on the *'Verify with OTP'* button.

| Check Vendor Category       Fill Application Form       Uploed Documents       Submit Application         Please note: Drafted Applications to be submit within 30 days, else will be deleted from the system on Step 2.       •       •       •         • Mandatory fields       •       •       •       •       •       •       •         • Only for SVs from Assam and Meghalaya, not having Aadhar Number       •       •       •       •       •       •       •       •       •       •       •       •       •       •       •       •       •       •       •       •       •       •       •       •       •       •       •       •       •       •       •       •       •       •       •       •       •       •       •       •       •       •       •       •       •       •       •       •       •       •       •       •       •       •       •       •       •       •       •       •       •       •       •       •       •       •       •       •       •       •       •       •       •       •       •       •       •       •       •       •       •       •       • | Check Vendor Catagory Fill Application Form ① Upload Documents ② Submit Application   Please note: Drafted Applications to be submit within 30 days, else will be deleted from the system on Step 2. * Mandatory fields * Only for SV's from Assam and Meghalaya, not having Aadhar Number * Data Fetching From Ashar Street Vendor Details Category: A Mobile Number: +91-8952055855 SV Name: Pooja Mahajan SRN No: MAH2965490 Aadhaar Verification Verify with OTP Verify with Biometric | PM SVANidhi                                                                                 | Ministry                                           | Ministry of Ginas Affers<br>Internet of the |                     |  |
|----------------------------------------------------------------------------------------------------|----------------------------------------------------------------------------------------------------|---------------------------------------------------------------------------------------------|----------------------------------------------------|---------------------------------------------|---------------------|--|
| Please note: Drafted Applications to be submit within 30 days, else will be deleted from the system on Step 2.  * Mandatory fields ** Only for SVs from Assam and Meghalaya, not having Aadhar Number # Data Fetching From Aadhar Street Vendor Details Category: A Mobile Number : +91-8952055855 SV Name : Pooja Mahajaa SRN No : MAH2965490  Aadhaar Verification  Aadhaar Number * Uverify with OTP Verify with Biometric                                                                                                    | Please note: Drafted Applications to be submit within 30 days, else will be deleted from the system on Step 2.  * Mandatory fields ** Only for SVs from Assam and Meghalaya, not having Aadhar Number # Data Fetching From Aadhar  Street Vendor Details Category : A Mobile Number : +91-8952055855 SV Name : Pooja Mahajaa SRN No : MAH2965490  Aadhaar Verification  Aadhaar Number *  Verify with OTP Verify with Biometric                                                            | Check Vendor Category                                                                       | 2 Fill Application Form                            | 3 Upload Documents                          | Submit Application  |  |
| * Mandatory fields<br>** Only for SV's from Assam and Meghalaya, not having Aadhar Number<br># Data Fetching From Aadhar<br>Street Vendor Details<br>Category : A Mobile Number : +91-8952055855 SV Name : Pooja Mahajan SRN No : MAH2965490<br>Aadhaar Verification<br>Aadhaar Number *<br>Verify with OTP Verify with Biometric                                                                                                    | * Mandatory fields<br>* Only for SV's from Assam and Meghalaya, not having Aadhar Number<br># Data Fetching From Aadhar<br>Street Vendor Details<br>Category : A Mobile Number : +91-8952055855 SV Name : Pooja Mahajan SRN No : MAH2965490<br>Aadhaar Verification<br>Aadhaar Verification<br>Verify with OTP Verify with Biometric                                                                                                    | Please note: Drafted Applications to I                                                      | pe submit within 30 days, else will be deleted fro | om the system on Step 2.                    |                     |  |
| Stret Vendor Details Category : A Mobile Number : +91-8952055855 SV Name : Pooja Mahajan SRN No : MAH2965490 Aadhaar Verification Aadhaar Number *                                                                                                    | Street Vendor Details Category : A Mobile Number : +91-8952055855 SV Name : Pooja Mahajan SRN No : MAH2965490 Aadhaar Verification Aadhaar Number *                                                                                                    | * Mandatory fields<br>** Only for SV's from Assam and Meghal<br># Data Fetching From Aadhar | aya, not having Aadhar Number                      |                                             |                     |  |
| Category: A     Mobile Number: +91-8952055855     SV Name: Pooja Mahajan     SRN No : MAH2965490       Aadhaar Verification                                                                                                    | Category: A     Mobile Number: +91-8952055855     SV Name: Pooja Mahajan     SRN No : MAH2965490       Aadhaar Verification                                                                                                    | Street Vendor Details                                                                       |                                                    |                                             |                     |  |
| Aadhaar Verification                                                                                                    | Aadhaar Verification  Aadhaar Number*  Verify with OTP Verify with Biometric                                                                                                    | Category : A                                                                                | Mobile Number : +91-8952055855                     | SV Name : Pooja Mahajan                     | SRN No : MAH2965490 |  |
| Aadhaar Number *                                                                                                    | Aadhaar Number *                                                                                                    | Aadhaar Verification                                                                        |                                                    |                                             |                     |  |
|                                                                                                    |                                                                                                    | Aadhaar                                                                                     | Number *                                           | Verify with Biometric                       |                     |  |

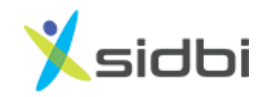

### Step-16: Street Vendor can verify Aadhaar with OTP.

| ( | PM SVANidhi                                                                                                    | Ministry of                                     | Fituaring and Urban Affairs<br>formment of India | Logout                     |                                      |
|---|----------------------------------------------------------------------------------------------------|-------------------------------------------------|--------------------------------------------------|----------------------------|--------------------------------------|
|   | Check Vendor Category                                                                                                  | 2 Fill Application Form                         | 3 Upload Documents                               | (4) Submit Application     |                                      |
|   | Please note: Drafted Applications to be                                                                                | submit within 30 days, else will be deleted fro | m the system on Step 2.                          |                            |                                      |
|   | * Mandatory fields<br>*• Only for SVs from Assam and Meghalaya<br># Data Fetching From Aadhar<br>Street Vendor Details | a, not having Aadhar Number                     |                                                  |                            |                                      |
|   | Category : A                                                                                                    | Mobile Number : +91- 8952055855                 | SV Name : Pooja Mahajan                          | SRN No : MAH2965487        |                                      |
|   | OTP Verification                                                                                                    |                                                 |                                                  |                            |                                      |
|   |                                                                                                    | OTP*                                            | ify                                              |                            |                                      |
|   |                                                                                                    |                                                 |                                                  |                            |                                      |
|   |                                                                                                    |                                                 |                                                  | OTP has be<br>linked mobil | en sent to your Aadhaa<br>ile number |

Step-17: Fill the Personal Information and click on the save button.

| Aadhaar Verification                         |                                     |                                             | Verified                                    | 0 |
|----------------------------------------------|-------------------------------------|---------------------------------------------|---------------------------------------------|---|
|                                              | Aadhaar details have been verified. | Kindly fill up the loan application form.   |                                             |   |
| Personal Information                         |                                     |                                             |                                             |   |
| Member Of CIG No                             | Member Of JLG No                    |                                             |                                             |   |
| # Name Of Street Vendor<br>Pooja Deepak Bawa | Father's/Spouse's Name*             | # Date Of Birth<br>01/08/1996               | Marital Status *                            | ~ |
| # MobileNo *<br>8952055855                   | # Gender<br>Female                  | Social Category *<br>General ~              |                                             |   |
| Are you vending in the same State you be     | elong to? * Yes                     | Are you vending in the same district you be | long to? * Yes                              |   |
| PwD (Divyangjan) * No                        | Minority * No                       |                                             |                                             |   |
| KYC Documents                                |                                     |                                             |                                             |   |
| # Aadhaar No *<br>428119950402               | Voter ID Card No. **                |                                             |                                             |   |
| 🌄 Do you have a Family? (Family              | means husband, wife and unmarried o | children)                                   | No of Family Members *                      |   |
| _                                            |                                     |                                             | The No of Family Members field is required. | ¥ |

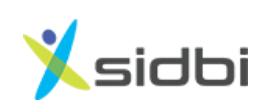

Step-18: Fill the family details only when your marital status is '*Married*', also entered '*Vendor ID Card No*.' and '*Certificate of Vending No*.' issued by ULBs.

| PwD (Divyangjan  | ) * No                | Minority * No                             |       |                               |         |                  |   |
|------------------|-----------------------|-------------------------------------------|-------|-------------------------------|---------|------------------|---|
| KYC Document     | ts                    |                                           |       |                               |         |                  |   |
| # Aadhaar No *   |                       | Voter ID Card No. **                      |       |                               |         |                  |   |
| 428119950402     | 2                     |                                           |       |                               |         |                  |   |
| 🌄 Do you ha      | ve a Family? (Family  | means husband, wife and unmarried o       | child | dren)                         | No of   | Family Members * | ~ |
| #                | Name *                |                                           | F     | Relationship With Applicant * |         | Age *            |   |
| 1                | Deepak                |                                           |       | Husband                       | ~       | 28               |   |
| Proof Of Vendi   | ng                    |                                           |       |                               |         |                  |   |
| Vendor ID Card N | lo. (Issued by ULB) * | Certificate of Vending No. (Issued by ULE | B) *  |                               |         |                  |   |
| 1231231233       |                       | 1231231233                                |       |                               |         |                  |   |
| Address as per   | e-KYC                 |                                           |       |                               |         |                  |   |
| # House No. / Lo | cality                |                                           |       |                               |         |                  |   |
| HN- 24 Nashik    |                       |                                           |       |                               |         |                  |   |
| # State          |                       | # Town/Dist                               | #     | Ward/Village                  | # Pin ( | Code             |   |
| MAHARASHTR       | A                     | Nashik                                    |       | Nashik                        | 422     | 401              |   |
| Current Addres   | s 🗌 (Same as abo      | ve )                                      |       |                               |         |                  |   |

Step-19: Enter the address details and vending details.

| Address as per e-KYC                 |                    |                    |                                 |
|--------------------------------------|--------------------|--------------------|---------------------------------|
| # House No. / Locality               |                    |                    |                                 |
| HN - 24, Nashik                      |                    |                    |                                 |
| # State                              | # Town/Dist        | # Ward/Village     | # Pin Code                      |
| MAHARASHTRA                          | Nashik             | Nashik             | 422401                          |
| Current Address 🔽 (Same as abo       | ve )               |                    |                                 |
| House No. / Locality                 |                    |                    |                                 |
| HN - 24, Nashik                      |                    |                    |                                 |
| State                                | Town/Dist          | Ward/Village       | Pin Code                        |
| MAHARASHTRA ~                        | Nashik ~           | Nashik             | 422401                          |
| Vending Activity                     |                    |                    |                                 |
| Name Of Activity *                   | Others             | Place Of Vending * | Duration Of Vending (MM/YYYY) * |
| Home Decor& Handicrafts ~            |                    | Fixed Location ~   | 03/2020                         |
| Location/Area of Vending             |                    |                    |                                 |
| Stationary Vendor (Fixed Location) * | Nearest Landmark * | State *            | Town/Dist *                     |
| Nashik                               | Nashik             | MAHARASHTRA 🗸      | Nashik 🗸                        |
| ULB Name *                           | Ward/Village       | Pin Code *         |                                 |
| Nashik Municipal Corporation         | Nashik             | 422401             |                                 |

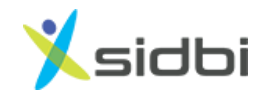

Step-20: Enter the Bank Account details and also enter the Digital Payment details if the vendor is having, if not, then click 'No'. After filling application form click 'SAVE' button to save details.

| Total Monthly  | Family Income (₹) * |                        |                  |                      |   |
|----------------|---------------------|------------------------|------------------|----------------------|---|
| 15000          |                     |                        |                  |                      |   |
| Bank Accou     | nt Details          |                        |                  |                      |   |
| Name Of Ban    | (*                  | IFSC Code *            | Name Of Branch * | Account No *         |   |
| State Bank     | of India 🗸 🗸        | SBIN0000360            | DEOLALI CAMP     | 123654789012         |   |
|                |                     |                        |                  | No Of Multiple VPA * |   |
| Digital Paym   | ent Yes             |                        |                  | 1                    | ~ |
| #              | Payment Aggregator  |                        | UPI ID / VPA *   | Durable QR Code      |   |
| 1              | PhonePe             | ~                      | 8952055855@ybl   | Yes                  |   |
| Existing Loa   | n Outstanding       |                        |                  |                      |   |
| Deals (Leading | Institution         | Outetanding Amount (₹) | Monthly EMI (F)  |                      |   |

Step-21: Enter 1<sup>st</sup> Term Loan Amount Required, loan amount must be between (₹) 5,000 to 10,000 and select the check box for Loan Purpose and click on the '*SAVE*' to save details and click on the '*SUBMIT*' button to submit the application form.

| Digital Payment              | Yes                  |                        |                           | 1 ~                |
|------------------------------|----------------------|------------------------|---------------------------|--------------------|
| #                            | Payment Aggregator * |                        | UPI ID / VPA *            | Durable QR Code    |
| 1                            | PhonePe              | ~                      | 8952055855@ybl            | Yes                |
| Existing Loan O              | utstanding           |                        |                           |                    |
| Bank/Lending Ins             | titution             | Outstanding Amount (₹) | Monthly EMI (₹)           |                    |
| Loan Amount R                | equired              |                        | Loan Tenure               |                    |
| (Enter between 50            | 000-10000)           |                        |                           |                    |
| 1 <sup>st</sup> Term Loan Am | ount* 10000          |                        | 12 months                 |                    |
| 2 <sup>nd</sup> Term Loan An | nount 20000          |                        | 18 months                 |                    |
| 3 <sup>rd</sup> Term Loan Am | ount 50000           |                        | 36 months                 |                    |
| Loan Purpose                 | *                    |                        |                           |                    |
| Loan Purpose (Ple            | ease Tick)           | Working Capital        | Business Expansion Submit | Purchase Of Assets |

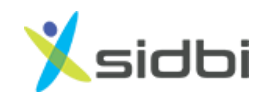

Step-22: The Street Vendor will proceed to documentation section. Click on the 'SAVE' to save details and click on the 'SUBMIT' button to submit the application form.

| PM SVANidhi |                            | Ministry              | f Housing and Urban Affairs<br>Generment of India |                    | Logout    |
|-------------|----------------------------|-----------------------|---------------------------------------------------|--------------------|-----------|
| Check       | Vendor Category            | Fill Application Form | 3 Upload Docum                                    | ents (4) Submit Ap | plication |
|             | Applicant Photo            |                       |                                                   | 0                  |           |
|             | Certificate Of Vending COV | *                     |                                                   | •                  |           |
|             | Identity Card (ID Card) *  |                       |                                                   | ۵ 🕹                |           |
|             |                            | Save                  | Submit                                            |                    |           |
|             |                            |                       |                                                   |                    |           |
|             |                            |                       |                                                   |                    |           |
|             |                            |                       |                                                   |                    |           |
|             |                            |                       |                                                   |                    |           |

## **STEPS FOR SUBMISSION OF APPLICATION**

Step-23: Select 'Bank and Branch' you want to process the application for releasing loan OR submit your application to 'Marketplace' and tick the 'PM SVANidhi Declarations and Authorization'. Save and submit the application.

|  | Submit your application to marketplace (Visible to all lenders in your nearby area)                                                                                                    |  |  |  |  |  |  |
|--|----------------------------------------------------------------------------------------------------|--|--|--|--|--|--|
|  | Subsitiveur application to your preferred lander                                                                                                    |  |  |  |  |  |  |
|  |                                                                                                    |  |  |  |  |  |  |
|  | Preferred Lender Preferred Branch                                                                                                    |  |  |  |  |  |  |
|  |                                                                                                    |  |  |  |  |  |  |
|  | Select ~ Select ~                                                                                                    |  |  |  |  |  |  |
|  |                                                                                                    |  |  |  |  |  |  |
|  | agree to the PM SVANidhi Declaration and Authorization                                                                                                    |  |  |  |  |  |  |
|  |                                                                                                    |  |  |  |  |  |  |
|  | Declaration and Authorization                                                                                                    |  |  |  |  |  |  |
|  |                                                                                                    |  |  |  |  |  |  |
|  |                                                                                                    |  |  |  |  |  |  |
|  | A. I hereby certify that all information furnished by me/us is true, correct, and complete. I have no borrowing arrangements except as indicated                                                                                                    |  |  |  |  |  |  |
|  | in the application form. I have not applied to any other lending institution under the PM SVANian scheme. The information submitted herein may                                                                                                    |  |  |  |  |  |  |
|  | be exchanged by you with any agency, you may deem fit. You, your representatives, Lending Institution (LIs) or MOHUA, or any other agency as                                                                                                    |  |  |  |  |  |  |
|  | authorized by you / MOHUA / LI, may at any time, inspect/ verify my/our assets etc. You may take appropriate safeguards/action for recovery of                                                                                                    |  |  |  |  |  |  |
|  | ending institutions' dues.                                                                                                    |  |  |  |  |  |  |
|  |                                                                                                    |  |  |  |  |  |  |
|  | B. Combined Application for multiple cycles of credit facilities: I understand that by submitting this application form, I am providing my consent                                                                                                    |  |  |  |  |  |  |
|  | for application for working capital loans in 3 cycles. My maximum drawable limit in the first cycle will be ₹10,000/. On full repayment of the 1st                                                                                                    |  |  |  |  |  |  |
|  | loan, in the 2nd cycle limit will increase up to ₹20,000/- and after full repayment of 2nd loan; in the 3rd cycle maximum limit will increase to                                                                                                    |  |  |  |  |  |  |
|  | ₹50,000/ I will become eligible for the next tranche of the loan only after full repayment of earlier tranche and submission of digital consent.                                                                                                    |  |  |  |  |  |  |
|  |                                                                                                    |  |  |  |  |  |  |
|  | C. I have no objection to authenticate my Aadhaar number, share the same with other Ministries / Departments under the Government of India<br>for the purpose of extension of benefits under any of their Schemes, carry out e-KYC and accessing my credit history & credit score by credit<br>bureau, lenders, and their authorized agents. The consent and purpose of collecting Aadhaar has been explained to me/us in local language. |  |  |  |  |  |  |
|  |                                                                                                    |  |  |  |  |  |  |
|  |                                                                                                    |  |  |  |  |  |  |
|  | MoHUA/Lending Institution has informed me that my Aadhaar submitted herewith shall not be used for any purpose other than mentioned                                                                                                    |  |  |  |  |  |  |
|  | above, or as per requirements of law. I have been informed that this consent and my Aadhaar will be stored along with my account details with                                                                                                    |  |  |  |  |  |  |
|  | MoHUA.                                                                                                    |  |  |  |  |  |  |
|  |                                                                                                    |  |  |  |  |  |  |
|  | Save Submit                                                                                                    |  |  |  |  |  |  |
|  |                                                                                                    |  |  |  |  |  |  |

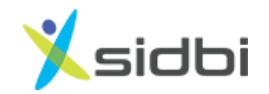

Step-24: You will receive the message as Application Submitted. Please note the Application Number in records for future reference.

| Submit your application to marketplace (Visible to all lenders in your nearby area)                                                                                                    |  |  |  |  |
|----------------------------------------------------------------------------------------------------|--|--|--|--|
| Preferred Lender Preferred Branch Select v                                                                                                    |  |  |  |  |
| Ingrete to the PM SVANidhi Declaration and Authorization     Interview     Interview     Interv |  |  |  |  |
| account details with MoHUA or their authorised agent. Save Submit                                                                                                    |  |  |  |  |

Step-25: Once click on '*Done*', the application status window will open. Street Vendor will able to see the PMS details.

| PM SVANidhi             |                                                                                                    |                           | Ministry of Resisting and Orban Affairs<br>Economics of Index |                          | Logout |  |  |  |  |
|-------------------------|----------------------------------------------------------------------------------------------------|---------------------------|---------------------------------------------------------------|--------------------------|--------|--|--|--|--|
| View Application Status |                                                                                                    |                           |                                                               |                          |        |  |  |  |  |
|                         | Street Vendor Loan<br>Applicant Name: Pooja Deepak<br>Application ID: PMS06226391<br>Change Preferred Lender | Applicatio<br>Bawa<br>493 | NForm<br>U Withdraw Edit LAF                                  |                          |        |  |  |  |  |
|                         | Application Logged                                                                                           | Your application is in    | marketplace and is not picked up by any lender.               |                          |        |  |  |  |  |
|                         | Disclaimer                                                                                                   | Privacy policy            | Terms and Conditions                                          | Powered by: Udyami Mitra | sidbi  |  |  |  |  |

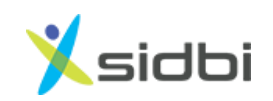

# **THANK YOU**

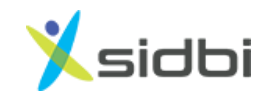

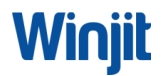